**English version** 

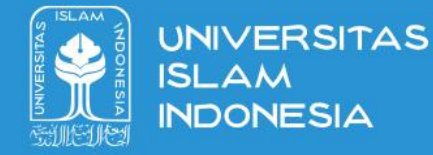

# **Buku Panduan**

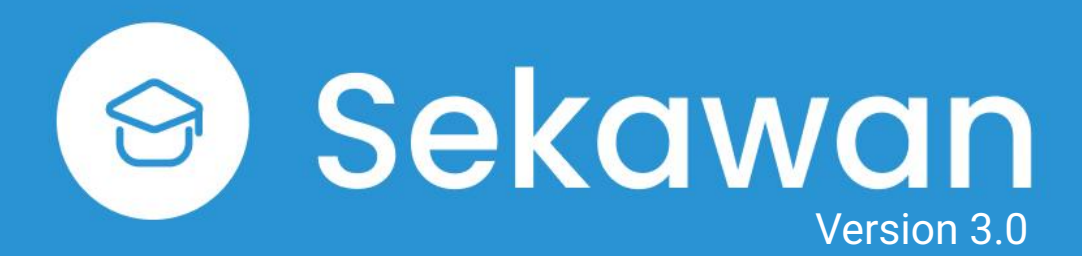

Jurusan Informatika Universitas Islam Indonesia

Update 7 Februari 2025

#### Dashboard

Open the page <u>https://ta.fit.uii.ac.id/sekawan</u> then log in using your UII account. You will enter the Dashboard page. On this page you will get information about the status, activities, and progress of the final assignment. To register for the channel, select **Daftar Penjaluran** 

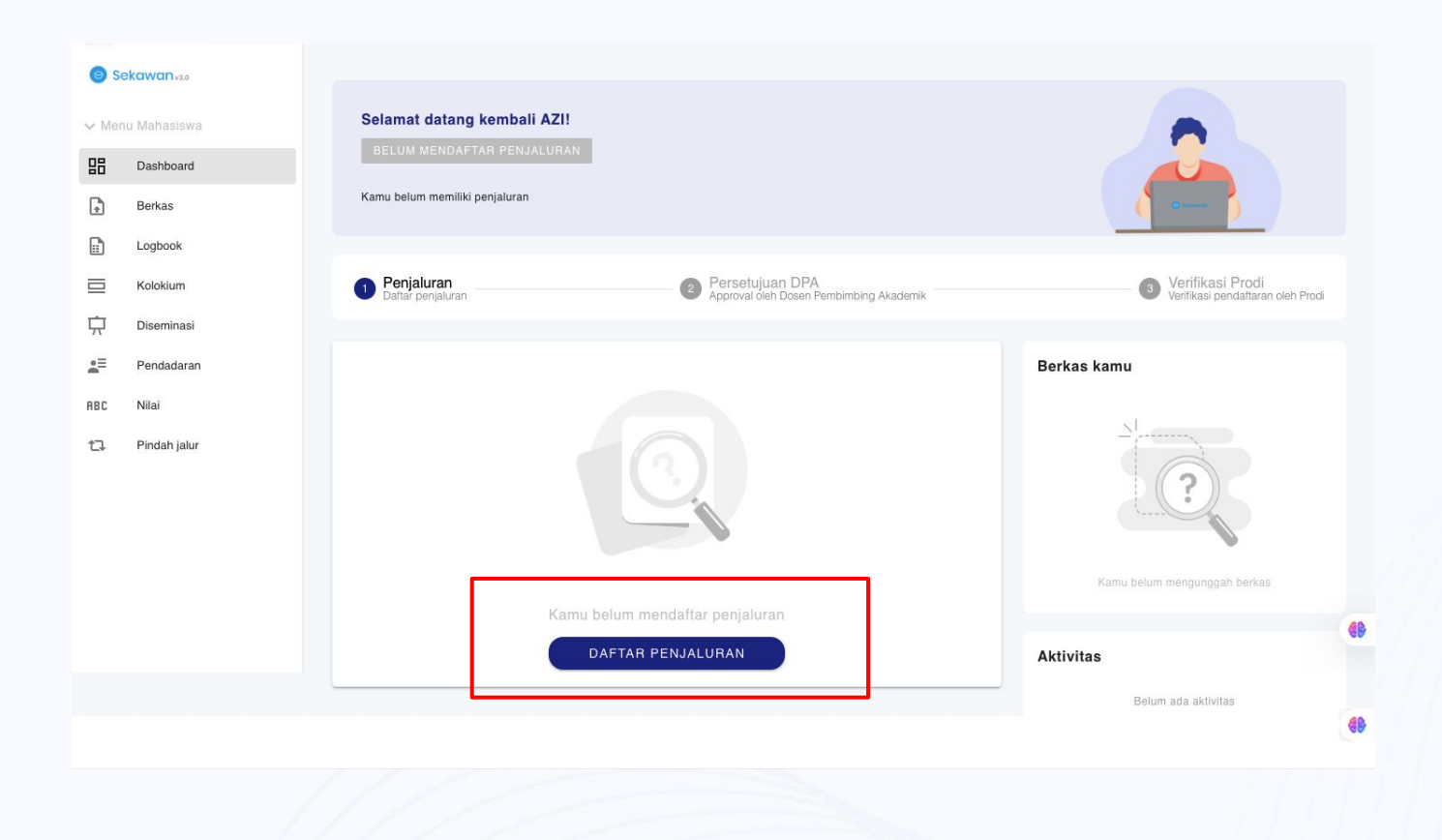

# **Individual Registration**

Select the **Daftar Penjaluran** to register. Fill in the Academic Year, DPA, and channel (penjaluran). Individual Registration is intended for students who take the following paths:

- 1. Research
- 2. Internship
- 3. Study Abroad

Select **Next** then fill in the form again as requested. When finished, **check the agreement** then select **Submit**.

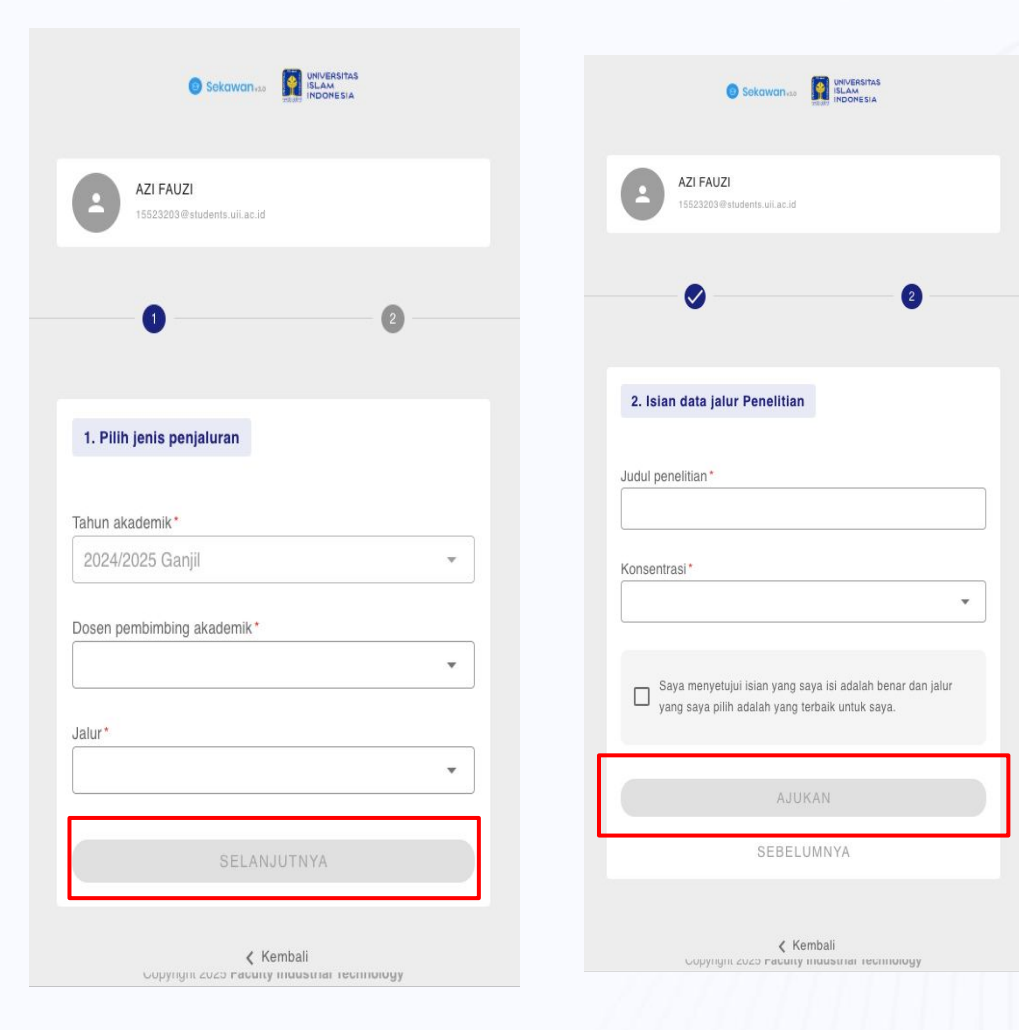

### **Team Registration**

Select the **Daftar Penjaluran** to register. Fill in the Academic Year, DPA, and channel (penjaluran). Team Registration is intended for students who take the following paths:

- 1. Business Pioneering.
- 2. Community Service

Select **Next** then fill in information about the group such as group name, location, chairman-members and DPA. When finished, **check the agreement then select Submit**.

| Sekawan 🗤                                  |                          |      |   | Sekawan                                                             |
|--------------------------------------------|--------------------------|------|---|---------------------------------------------------------------------|
|                                            | HEARY INCOMESIN          |      |   | AZI FAUZI<br>15523200 @students.uli.ac.id                           |
| AZI FAUZI<br>15523203@students.uii.ac.id   |                          |      |   | 0                                                                   |
|                                            |                          |      |   | 2. Isian data jalur Perintisan B                                    |
| 0                                          |                          | 2    |   | Nama kelompok*                                                      |
|                                            |                          |      |   | Nama bisnis*                                                        |
| 1. Pilih jenis penjaluran                  |                          |      |   | Jenis bisnis *                                                      |
|                                            |                          |      |   | Lokasi*                                                             |
| Tahun akademik*                            |                          |      |   |                                                                     |
| 2024/2025 Ganjil                           |                          | v    |   | Anggota 1 (Ketua)*<br>AZI FAUZI                                     |
| ~                                          |                          |      |   | DPA Anggota 1*                                                      |
| Dosen pembimbing akademik*                 |                          |      |   | Hari Setiaji, S.Kom., M.Eng.                                        |
|                                            |                          | *    |   | Anggota 2*                                                          |
| Jalur*                                     |                          |      | _ | DPA Anggota 2*                                                      |
|                                            |                          | v    |   | Anggota 3*                                                          |
|                                            |                          |      | _ | Bidang ini wajib diisil                                             |
| SELAN                                      | JUTNYA                   |      |   | DPA Anggota 3*                                                      |
|                                            |                          |      |   | Saya menyetujul islan yang saya<br>yang saya pilih adalah yang tert |
| <b>с</b> Ка<br>Сорунуні 2020 <b>гасыну</b> | embali<br>muusunar recim | սացջ |   | AJUKA                                                               |
|                                            |                          |      |   |                                                                     |

an yang saya iai adalah benar dan jalu ah yang terbaik untuk saya. AJUKAN SEBELUMNYA

Ŧ

-

-

UNIVERSITAS

Kembali rasuus muusuar res

## **File Upload**

Select the **Berkas**. You will get a list of files that must be collected during the implementation of the final assignment. To upload, select Upload on the file you want to collect, select the related file (format: pdf., jpg. With a max size: 2mb).

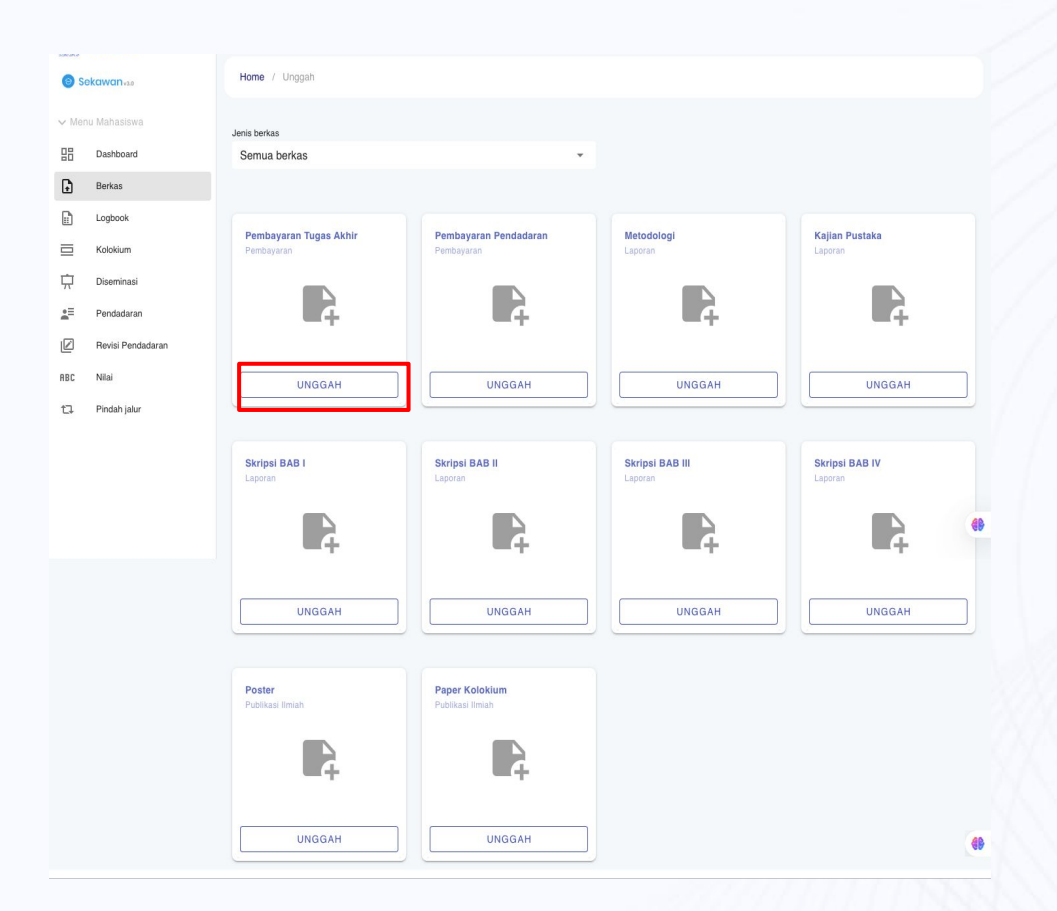

#### Logbook: Main Menu

Select the **Logbook** menu. You will get a list of Logbooks that have been created. You can see the date, activity, notes, logbook file, and approval status. To add a new logbook, select **+Tambah**.

| Standards  | ekawan <sub>vao</sub>    | Home / Logbool | ĸ                                 |                                     |                    |        |        |    |
|------------|--------------------------|----------------|-----------------------------------|-------------------------------------|--------------------|--------|--------|----|
| ∽ Men      | u Mahasiswa<br>Dashboard | i Untuk dap    | bat mengikuti pendadaran, Anda ha | rus memiliki minimal 8 logbook yang | sudah disetujui.   |        |        |    |
| ÷          | Berkas                   |                |                                   |                                     |                    |        | + тамв | АН |
|            | Logbook                  |                |                                   |                                     |                    |        |        |    |
|            | Kolokium                 | Tanggal        | Keglatan/keterangan               | Catatan                             | Berkas logbook     | Status | AKSI   |    |
| Ļ          | Diseminasi               |                |                                   | Belum ada data                      |                    |        |        |    |
| <b>.</b> ≡ | Pendadaran               |                |                                   |                                     | Baris per halaman: | 10 💌   | - <    | >  |
| Ø          | Revisi Pendadaran        |                |                                   |                                     |                    |        |        |    |
| ABC        | Nilai                    |                |                                   |                                     |                    |        |        |    |
| 17         | Pindah jalur             |                |                                   |                                     |                    |        |        |    |

# Logbook: Input

Fill in the name of the activity/activity, date, and notes that need to be added to the Logbook. If there are files that need to be collected, select **Upload** in the Logbook File section. If everything is correct, **select Save**. The saved Logbook can be viewed by the Supervisor and will be approved if appropriate.

| Kegiatan/aktivitas |      |  | Berkas logbook<br>Format penamaan file:<br>Maksimal 2Mb (pdf, doc, docx) |                        |
|--------------------|------|--|--------------------------------------------------------------------------|------------------------|
| Tanggal aktivitas  | <br> |  | Unggah disini                                                            | 0 herkas (dari total 0 |
| Catatan            |      |  |                                                                          | o pondo (pon rotar o   |
|                    |      |  |                                                                          |                        |
|                    |      |  |                                                                          |                        |
|                    |      |  |                                                                          |                        |

#### **Colloquium: External Publication**

Select the **Kolokium menu**. If you have done external publication, you can select the **I Passed External Publication (Saya Lolos Publikasi Eksternal)** button. You will be asked to fill in the Title, Organizer, Proceedings, ISSN, Publisher along with poster and paper documents. If complete and appropriate, **select Submit**. The submission will be verified by the Supervisor and if appropriate you will be declared to have Passed External Publication.

| Sekawan vaa                   | Home / Kolokium                | Home / Kolokium                        |                                                              |
|-------------------------------|--------------------------------|----------------------------------------|--------------------------------------------------------------|
| ✓ Menu Mahasiswa □: Dashboard |                                | Publikasi Eksternal                    |                                                              |
| Berkas                        |                                |                                        | Berkas Publikasi                                             |
| Logbook                       | 14 M                           | PF                                     | Poster 1.por<br>Diunggah 3 Januari 2025<br>Sudan diventikasi |
| Kolokium                      |                                | C Prosiding                            |                                                              |
| Diseminasi                    |                                | •                                      | Paper Publikasi Eksternal 1.pdf<br>Diunggah 3 Januari 2025   |
| Pendadaran                    |                                | Penyelenggara                          | Sudah diverifikasi                                           |
| Revisi Pendadaran             | C an                           | _ ISSN                                 |                                                              |
| RBC Nilai                     | Kamu belum memiliki jadwal     |                                        |                                                              |
| 다. Pindah jalur               | SAYA LOLOS PUBLIKASI EKSTERNAL | JURNAL EDUSAINTEK STKIP PGRI SITUBONDO |                                                              |

# **Colloquium: Internal Publication**

Select the **Kolokium menu**. If you do not publish externally, the page will look like the picture. If the Colloquium schedule has been created, you can see complete information about your Colloquium

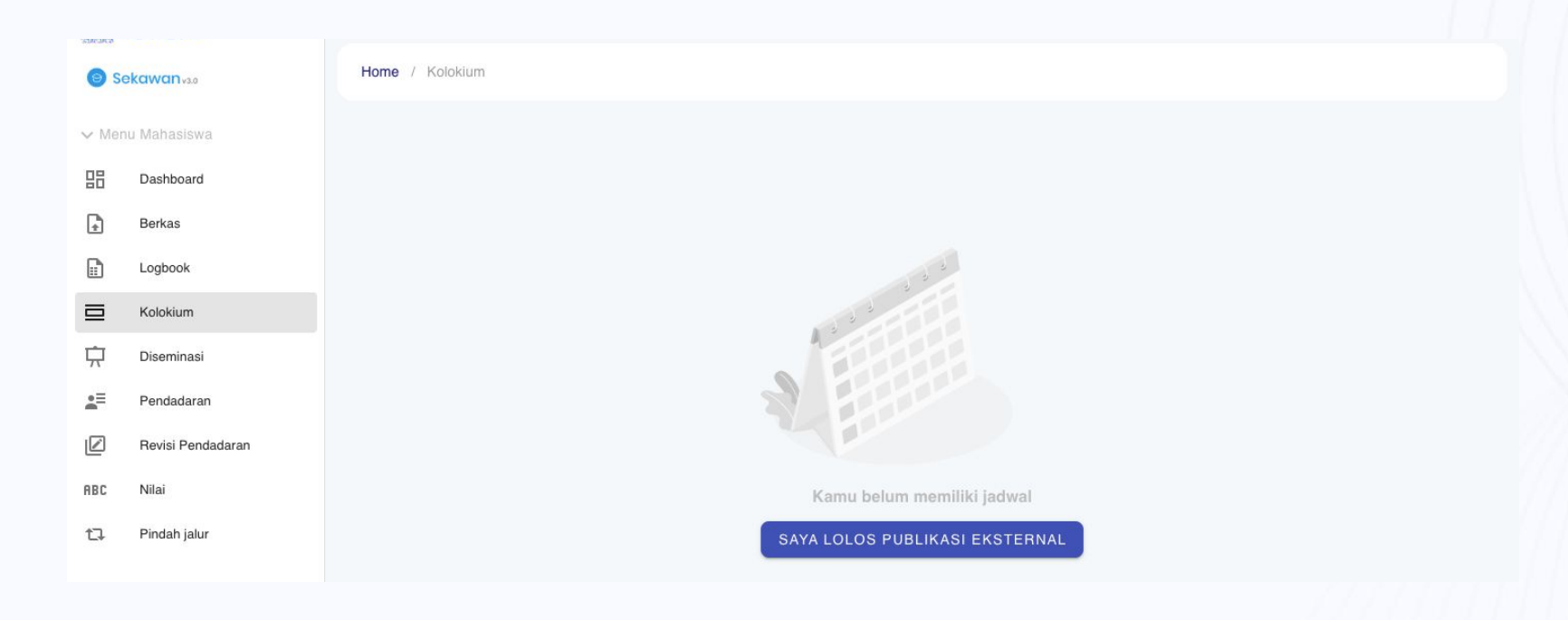

#### **Dissemination: Main Menu**

Select the **Dissemination menu**. On this page you will be able to see the Dissemination schedule. The Dissemination schedule will be scheduled by the study program.

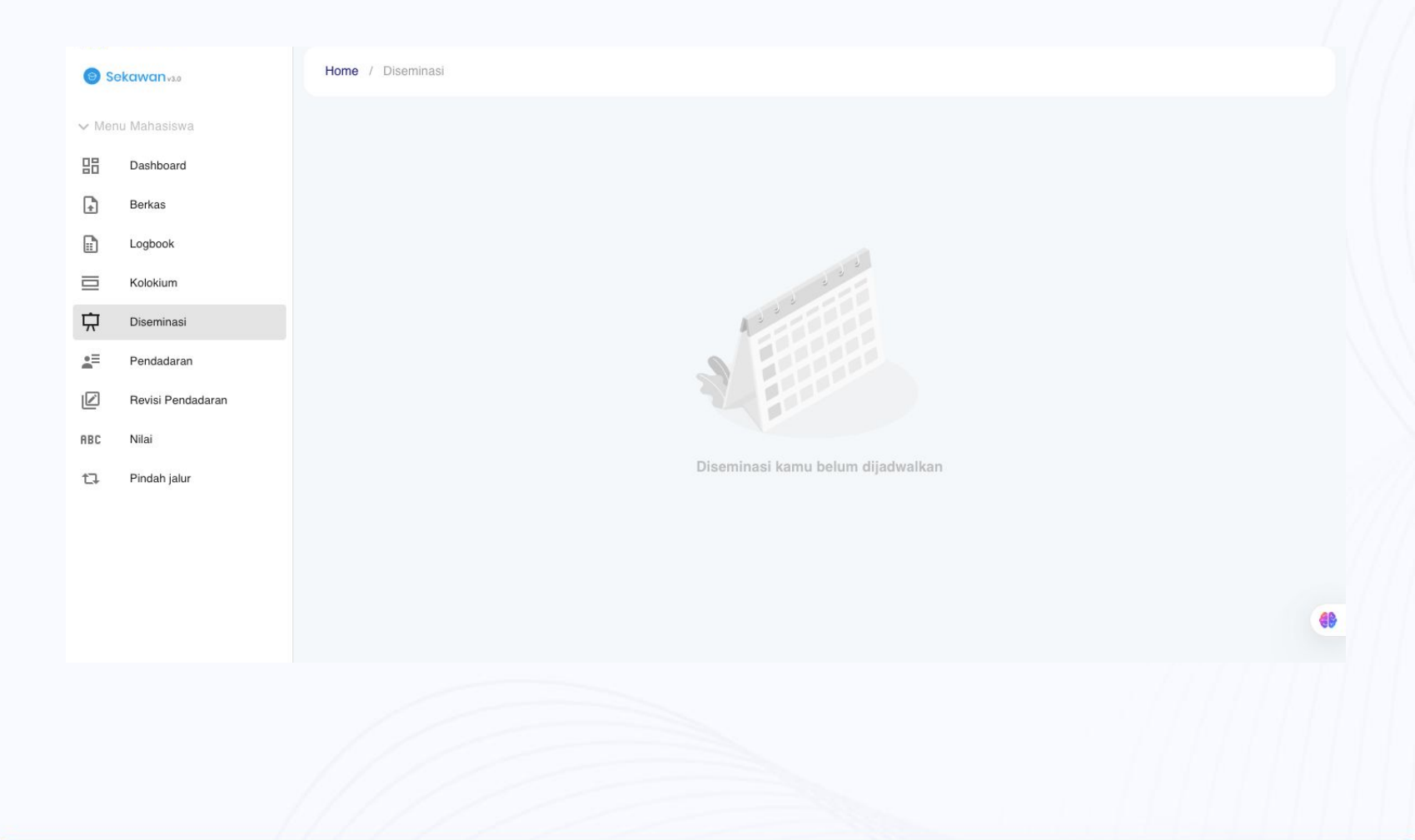

# **Final Exam Registration**

Select the **Pendadaran menu**. Fill in the thesis title, telephone number, address, CEPT score, KKN, S3D, BTAQ, LKID, and ONDI scores. If there are courses you want to delete, check the statement and select the courses you want to delete.

| Se Se      | ekawan <sub>vaa</sub> | Home / Pendadaran         |                                                                                                    |
|------------|-----------------------|---------------------------|----------------------------------------------------------------------------------------------------|
| ✓ Mer      | nu Mahasiswa          | Pendaftaran pendadaran    |                                                                                                    |
| 品          | Dashboard             |                           | Status pendadaran                                                                                               |
|            | Berkas                | Judul skripsi             |                                                                                                    |
|            | Logbook               | Title of Theorie          | Belum mengajukan pendadaran                                                                                     |
|            | Kolokium              |                           |                                                                                                    |
| <u>ب</u>   | Diseminasi            | No. Telpon                | Berkas Pendadaran                                                                                               |
| <b>*</b> = | Pendadaran            |                           | Belum unggah pendadaran                                                                                         |
| Ø          | Revisi Pendadaran     | Alamat                    | an comparison of the second second second second second second second second second second second second second |
| ABC        | Nilai                 | Nilai CEPT                |                                                                                                    |
| 17         | Pindah jalur          |                           |                                                                                                    |
|            |                       | Nilai KKN    Nilai S3D    |                                                                                                    |
|            |                       | Nilai BTAQ - Nilai LKID - |                                                                                                    |
|            |                       |                           |                                                                                                    |
|            |                       | Nilai ONDI                | •                                                                                                    |
|            |                       |                           |                                                                                                    |
|            |                       | DAFTAR PENDADARAN         |                                                                                                    |
|            |                       |                           |                                                                                                    |

#### **Final Exam Files**

After registering, you are asked to complete the final exam files. The list of required files can be seen on the right side of the Final Exam Menu page. If all files have been uploaded and verified, it will look like the image below.

| Men      | u Mahasiswa  | Pendaftaran pendadaran                                                                                                    |                                                              |
|----------|--------------|----------------------------------------------------------------------------------------------------|--------------------------------------------------------------|
| 品        | Dashboard    | 1 High pendedaran teleb dijadur. Kana perketikan jadurel pendedaran anda aunaun tidak teri                                                                                                    | louet                                                        |
| <b>.</b> | Berkas       | <ul> <li>Ojian penoadaran telah dijadwaikan, harap pernalikan jadwai pendadaran anda supaya lidak ter</li> </ul>                                                                                                    | lewat.                                                       |
| Ì        | Logbook      | Judul skripsi                                                                                                    | Jadwal pendadaran                                            |
| ⊒        | Kolokium     |                                                                                                    | Pendadaran - B.02                                            |
| 5        | Diseminasi   | Integration of the second of the second second and being and being | 13 Februari 2025 / 11:00 - 12:30                             |
| =        | Pendadaran   | No. Telpon                                                                                                    |                                                              |
| C        | Nilai        |                                                                                                    | Berkas Pendadaran                                            |
| Ţ        | Pindah jalur | Alamat                                                                                                    | Sertifikat CEPT/TOEFL 1.pdf                                  |
|          |              | Nilai CEPT                                                                                                    | Diunggah 1 Januari 2025<br>Sudah divertitikasi               |
|          |              | 461                                                                                                    |                                                              |
|          |              | A Thiai S3D                                                                                                    | Surat Plagiasi Perpustakaan 1.pdf<br>Diunggah 1 Januari 2025 |
|          |              |                                                                                                    | Sudah diverifikasi                                           |
|          |              | Nilai BTAQ - Nilai LKID -                                                                                                    | KRS 1.pdf                                                    |
|          |              |                                                                                                    | Diunggah 2 Januari 2025<br>Sudah diveritikasi                |
|          |              |                                                                                                    |                                                              |
|          |              |                                                                                                    | Pas Foto 1.pdf<br>Diunggah 1 Januari 2025                    |
|          |              |                                                                                                    | Sudah diverifikasi                                           |
|          |              |                                                                                                    | Pembayaran SPP 1.pdf                                         |
|          |              |                                                                                                    | Diunggah 2 Januari 2025<br>Sudah diveritikasi                |

#### **After Final Exam**

After completing your thesis, you will be asked to make revisions to your thesis or files according to the notes given by the examiner. To see the details of the revision notes, you can select the **Revision button**.

| ) S | ekawanvaa         | Home / Pendadaran                                                                             |                                                                                      |
|-----|-------------------|-----------------------------------------------------------------------------------------------|--------------------------------------------------------------------------------------|
| ler | nu Mahasiswa      | Pendaftaran pendadaran                                                                        |                                                                                      |
|     | Dashboard         |                                                                                               |                                                                                      |
|     | Berkas            | Jadwal pendadaran Anda telah berlalu. Mohon segera lakukan Revisi untuk kelancaran proses sel | anjutnya.                                                                            |
|     | Logbook           | Judul skripsi                                                                                 | Jadwal pendadaran                                                                    |
|     | Kolokium          | - Title of Theele                                                                             | Pendadaran - R.01                                                                    |
|     | Diseminasi        | Formative noocounters of a childrant matching of the out And Count DNALG.                     | 17 Januari 2025 / 13:00 - 14:30                                                      |
|     | Pendadaran        | No. Telpon                                                                                    |                                                                                      |
|     | Revisi Pendadaran | · · · · · · · · · · · · · · · · · · ·                                                         | Berkas Pendadaran                                                                    |
|     | Nilai             | Admini                                                                                        | Sertifikat CEPT/TOEFL 1.jpg                                                          |
|     | Pindah jalur      | Nilai CEPT 426                                                                                | Sudan diventikasi                                                                    |
|     |                   | Nilai KKN                                                                                     | Surat Plagiasi Perpustakaan 1.pdf<br>Diunggah 27 Desember 2024.<br>Sudah overritkasi |
|     |                   | Nilai BTAQ                                                                                    | KRS 1.png                                                                            |
|     |                   | Nilai ONDI 👻                                                                                  | Diunggah 2 Januari 2025<br>Sudah divertikasi                                         |
|     |                   |                                                                                               | Pas Foto 1.jpg<br>Diunggah 27 Desember 2024<br>Sudah orventikas:                     |
|     |                   |                                                                                               | Pembayaran SPP 1.png<br>Dunggah 27 Desember 2024<br>Sudan overtikasi                 |
|     |                   |                                                                                               | Sudah divertikasi                                                                    |

#### **Final Exam Revision**

On the Final Revision menu you can see the revision notes from the examiner. To upload the revision results, select the Upload Final Revision button, select the file (pdf format), then **send**.

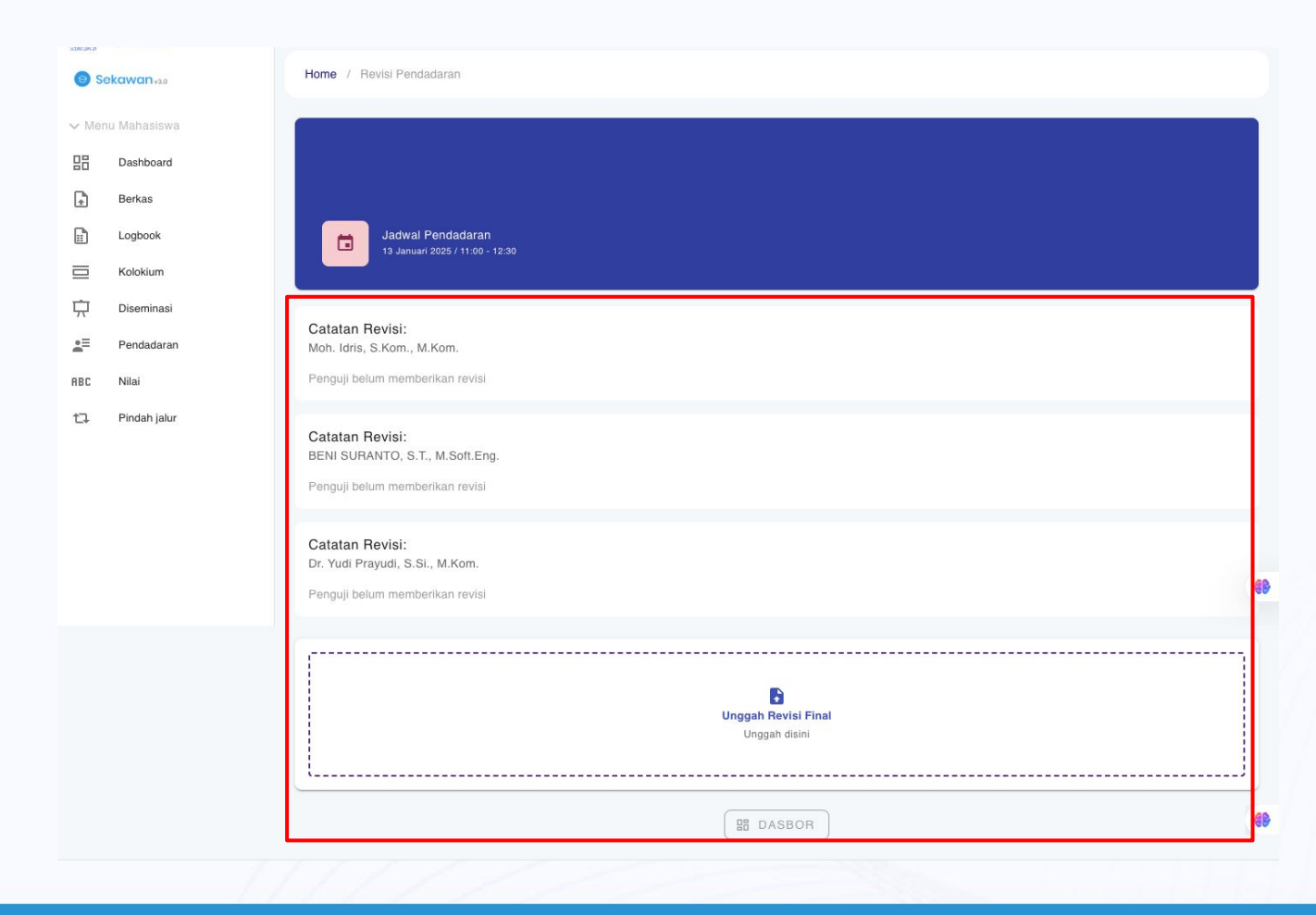

**English version** 

# Buku Panduan <br/> Sekawan

Jurusan Informatika Universitas Islam Indonesia